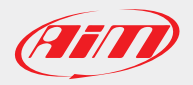

### **AiM Firmware Documentation**

July 2016

### How to upgrade MXL2 | MXG | MXS | MXS Strada | EVO4S | EVO5 | MyChron5 Page 1

The firmware of AiM loggers can be upgraded directly from Race Studio 3, following the steps described below.

Please note: the pictures refer to an MXG, but the same procedure applies to other devices as well.

- Run Race Studio 3 software
- Connect the device to your PC through the USB cable or via Wi-Fi
- Click "web updates" icon (the cloud you find on the top right corner) and wait for it to become blue (a white icon indicates the software is checking for updates)

|                   | RaceStudio3 3.08.06 |                        |        |          |         |  |  |  |  |
|-------------------|---------------------|------------------------|--------|----------|---------|--|--|--|--|
| * 🚣 🍄 🔂 🖽 🖆 谷     |                     |                        |        | ((:-     | Wi-Fi   |  |  |  |  |
| Connected Devices | Download In         | stall SW Export Import | Firmup |          |         |  |  |  |  |
| MXG ID 4200102    | New 🗌               | Name                   | On web | On PC    | History |  |  |  |  |
|                   | Software            | Software               |        |          |         |  |  |  |  |
|                   |                     | RaceStudio3            | -      | 3.08.06  | -       |  |  |  |  |
|                   |                     |                        |        |          |         |  |  |  |  |
|                   | Firmware            | Firmware               |        |          |         |  |  |  |  |
|                   |                     | EVO5                   | -      | 01.20.62 | -       |  |  |  |  |
|                   |                     | MXG                    | -      | 01.18.07 | -       |  |  |  |  |
|                   |                     | MXL2                   | -      | 01.18.12 |         |  |  |  |  |
|                   |                     | MXS                    |        | 01.18.12 |         |  |  |  |  |
|                   |                     | MyChron 5              | -      | 01.20.36 | -       |  |  |  |  |
|                   |                     | SmartyCam HD           |        | 01.03.52 |         |  |  |  |  |
|                   |                     |                        |        |          |         |  |  |  |  |
|                   |                     |                        |        |          |         |  |  |  |  |
|                   |                     |                        |        |          |         |  |  |  |  |

- If a new firmware is available on AiM server it will be shown bold in the firmware part of the software central page- image below shows that an MXG firmware release is available
- To download the firmware select the related checkbox and click "Download" button

|                   |          |          | RaceStudio3 3.08.06  |          |          | - 0 ×           |  |  |  |
|-------------------|----------|----------|----------------------|----------|----------|-----------------|--|--|--|
| * 🚣 🍄 😘 🖽 🚔 🍣     |          |          |                      |          | ((:-     | 🤗 <i>(111</i> ) |  |  |  |
| Connected Devices | Download | Insta    | all SW Export Import | Firmup   |          |                 |  |  |  |
| MXG ID 4200102    | New      | <b>N</b> | lame                 | On web   | On PC    | History         |  |  |  |
|                   | Software |          |                      |          |          |                 |  |  |  |
|                   |          | R        | RaceStudio3          | 3.08.06  | 3.08.06  |                 |  |  |  |
|                   |          |          |                      |          |          |                 |  |  |  |
|                   | Firmware | Firmware |                      |          |          |                 |  |  |  |
|                   |          | E        | EV05                 | 01.20.62 | 01.20.62 |                 |  |  |  |
|                   | NEW      |          | ЛХG                  | 01.18.12 | 01.18.07 |                 |  |  |  |
|                   |          | <b>M</b> | IXL2                 | 01.18.12 | 01.18.12 |                 |  |  |  |
|                   |          | □ M      | IXS                  | 01.18.12 | 01.18.12 |                 |  |  |  |
|                   |          | M        | lyChron 5            | 01.20.36 | 01.20.36 |                 |  |  |  |
|                   |          | S        | smartyCam HD         | 01.03.52 | 01.03.52 |                 |  |  |  |
|                   |          |          |                      |          |          |                 |  |  |  |
|                   |          |          |                      |          |          |                 |  |  |  |
|                   |          |          |                      |          |          |                 |  |  |  |

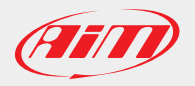

# How to upgrade MXL2 | MXG | MXS | MXS Strada | EVO4S | EVO5 | MyChron5 Page 2

After download, firmware upgrade panel shows up

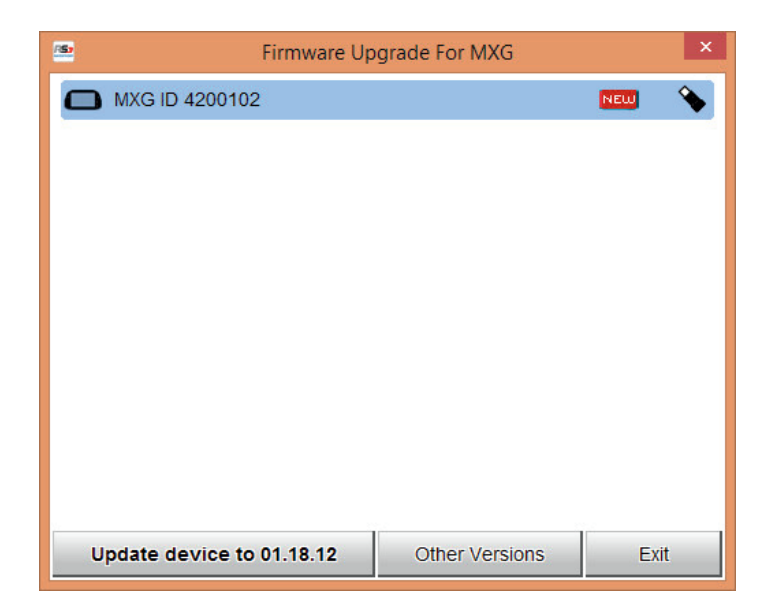

- Click "Update device to xx.yy.zz" button to start upgrading
- In case a firmware release newer than the one installed on your logger is already stored in your PC a "NEW" label appears (in the left panel) right of the device icon

| (a)               |     |   |              | RaceStudio3 3.08.06    |          |          | - 🗆 🗙   |
|-------------------|-----|---|--------------|------------------------|----------|----------|---------|
| * 🚣 🏶 🔂 🖽 🖷 🖨     |     |   |              |                        |          | lle      |         |
| Connected Devices | _   |   | Download Ins | stall SW Export Import | Firmup   |          |         |
| MXG ID 4200102    | NEW | • | New 🗌        | Name                   | On web   | On PC    | History |
|                   |     |   | Software     |                        |          |          |         |
|                   |     |   |              | RaceStudio3            | 3.08.06  | 3.08.06  |         |
|                   |     |   |              |                        |          |          |         |
|                   |     |   | Firmware     |                        |          |          |         |
|                   |     |   | EVO5         | 01.20.62               | 01.20.62 |          |         |
|                   |     |   |              | MXG                    | 01.18.12 | 01.18.12 |         |
|                   |     |   |              | MXL2                   | 01.18.12 | 01.18.12 |         |
|                   |     |   |              | MXS                    | 01.18.12 | 01.18.12 |         |
|                   |     |   |              | MyChron 5              | 01.20.36 | 01.20.36 |         |
|                   |     |   |              | SmartyCam HD           | 01.03.52 | 01.03.52 |         |
|                   |     |   |              |                        |          |          |         |
|                   |     |   |              |                        |          |          |         |
|                   |     |   |              |                        |          |          |         |

Click "Firmup" button and then proceed as above

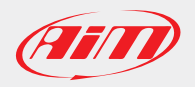

### **AiM Firmware Documentation**

July 2016

# How to upgrade MXL2 | MXG | MXS | MXS Strada | EVO4S | EVO5 | MyChron5 Page 3

**Please remember**: an Internet connection is needed to download the firmware file while is not necessary to perform upgrading procedure once the file downloaded.

To know which firmware version is installed on your device click your "Device" icon in the left panel and a pop up message shows you the information.

In case more CAN expansions are connected to your device click "Devices" icon then click on "Firmware tab" and all devices firmware releases are shown in detail.

|                                                                                                    |                                                         | RaceStu  | dio3 3.08.06                |           |                |                      | - 🗆 🗙    |
|----------------------------------------------------------------------------------------------------|---------------------------------------------------------|----------|-----------------------------|-----------|----------------|----------------------|----------|
| * 🚣 🍄 🖧 🖽 🖆 谷                                                                                                    |                                                         |          |                             |           |                |                      | <u> </u> |
| O Utilities O O |                                                         |          |                             | MX        | G ID 42001     | 02                   |          |
|                                                                                                    | Live Measures                                           | Download | WiFi and Properties         | Odometers | Logo Firm      | ware Device Explorer |          |
| Connected Devices                                                                                                    |                                                         |          |                             | Re-Check  | k for New Expa | ansions              |          |
| MXG ID 4200102                                                                                                    | Device<br>Serial ID                                     | M)<br>42 | XG<br>200102                |           |                |                      |          |
|                                                                                                    | Hardware revision<br>Booter version<br>Firmware version | 01<br>01 | .17.32A<br>.18.12           |           |                |                      |          |
|                                                                                                    | Device<br>Serial ID<br>Hardware revisior                | GI<br>91 | PS 05<br>19754              |           |                |                      |          |
|                                                                                                    | Booter version<br>Firmware version                      | 02<br>35 | 2.09.00<br>5.50.00          |           |                |                      |          |
|                                                                                                    | Device<br>Serial ID<br>Hardware revisior                | T(<br>16 | C HUB<br>600818             |           |                |                      |          |
|                                                                                                    | Booter version<br>Firmware version                      | 02<br>40 | 2.10.00<br>0.54.00          |           |                |                      |          |
|                                                                                                    | Device<br>Serial ID<br>Hardware revisior                | T(<br>16 | C HUB<br>600816             |           |                |                      |          |
|                                                                                                    | Booter version<br>Firmware version                      | 02<br>40 | 2.10.00<br>0.54.00          |           |                |                      |          |
|                                                                                                    | Device<br>Serial ID<br>Hardware revisior                | Ct<br>20 | nannels Expansion<br>002099 |           |                |                      |          |
|                                                                                                    | Booter version<br>Firmware version                      | 02<br>40 | 2.10.00<br>0.54.00          |           |                |                      |          |
|                                                                                                    |                                                         |          |                             |           |                |                      |          |
|                                                                                                    |                                                         |          |                             | Oper      | Update Wind    | wob                  |          |